# Making a National Veteran and Military Service Support Donation

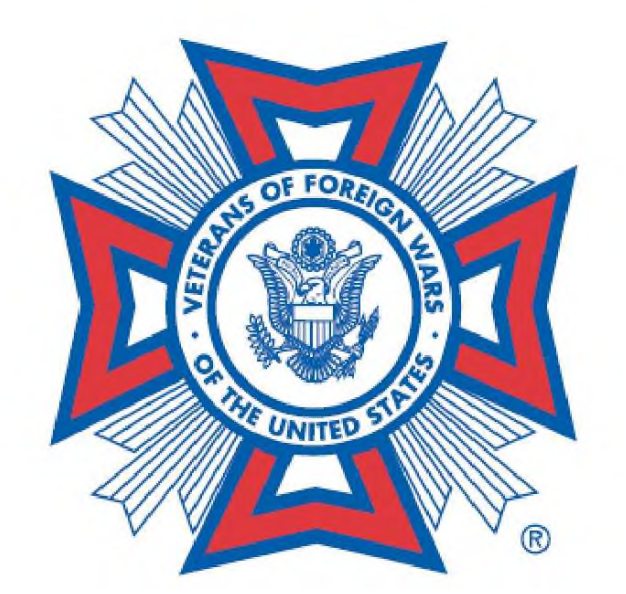

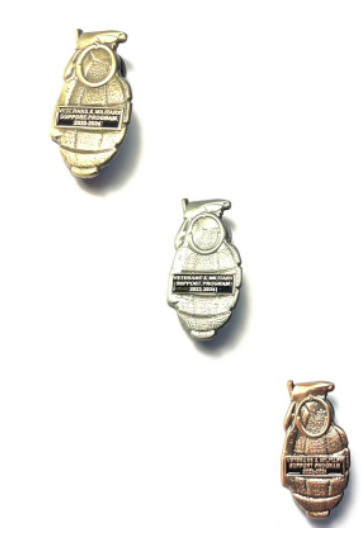

## My VFW

As a member of the Veterans of Foreign Wars, you're entitled to special privileges. Right here is where it starts! From managing your membership online to exclusive tools for Post and Department leaders, this page is your "members only" entrance to the VFW.

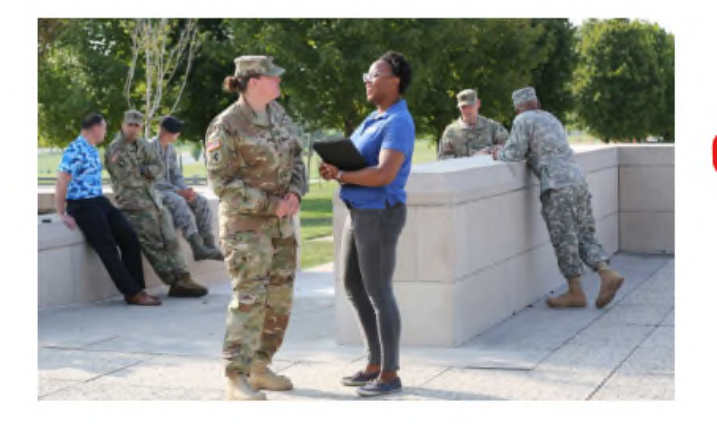

### Membership Quick Links

- Online Membership System (OMS)
- MemStats Report
- Programs Dashboard Tool
- Programs Dashboard Tool Training
- Renew My Membership
- Become a Life Member
- Become or Upgrade to Legacy Life
- Membership Recruiting and Retention
- Request a Duplicate Card
- Access Department/Post VMail
- Membership Recruiting Brochures Order Form

For Entry to make a Donation to the National Veteran and Military Support Programs, click either OMS or Memstats.

|                                                                |                                    |                |                 |              |                 |                | Find a Post  | About Us | Contact Us | Logout      | Hello, Samuel |
|----------------------------------------------------------------|------------------------------------|----------------|-----------------|--------------|-----------------|----------------|--------------|----------|------------|-------------|---------------|
| VETERANS OF FOREIGN WARS.                                      |                                    |                |                 |              |                 | My VFW Assista | nce Advocacy | Media    | & Events   | Communit    | Donate        |
| lotifications                                                  | Post                               | Memł           | oer Rer         | ort          |                 |                |              |          |            |             |               |
| > IT Info Request                                              | Click one of                       | the blue bigh  |                 |              | generate your r | oport          |              |          |            |             |               |
| > Personal Services                                            |                                    |                | iligittea nambe | ers below to | generate your i | eport          |              |          |            |             |               |
| > Post OM Services                                             | POSt 54                            | 608            |                 |              |                 |                |              |          |            |             |               |
|                                                                | Mometate                           | Counts (paid f | or 2024)        |              |                 |                |              |          |            | Post Report | Terminology   |
| > All-American Dashboard                                       | Internstats                        | Life           | New             | Reir         | istate          | Cont.          | Total        | Prior    | Year       | Per         | rcent         |
| Tools, Products & Merch                                        |                                    | 48             | 0               |              | 0               | 8              | 56           | 68       | 3          | 82.         | .35%          |
| ~ Reporting                                                    | Post Count                         | ts (members in | n good standing | )            |                 |                |              |          |            |             |               |
| MMJ Online                                                     | Life<br>48                         | New<br>0       | Reinstate<br>0  | Cont.        | Expiring<br>7   | Cont. Trans.   | Non-Pay      | Trans.   | Instal     | lment       | Total<br>64   |
| Life Member Payout                                             | Unpaid                             | -              |                 |              |                 |                |              |          |            |             |               |
| Legacy Life Member Payout                                      | Unpaid 1 Year Unpaid 2 Years Total |                |                 |              | Total Un        | paid           | Complete     | Roster   |            | Dec         | eased         |
| Recruiter Report                                               | Currently view                     | wing:          |                 |              |                 |                | 01           |          |            |             | -             |
| Legacy Life Members                                            |                                    |                |                 |              |                 |                |              |          |            |             |               |
| Unpaid/Expiring Officers                                       |                                    |                |                 |              |                 |                |              |          |            |             |               |
| Post Query                                                     |                                    |                |                 |              |                 |                |              |          |            |             |               |
| Commander Challenge                                            |                                    |                |                 |              |                 |                |              |          |            |             | Live Chat     |
| Find Unpaid Members                                            |                                    |                |                 |              |                 |                |              |          |            |             |               |
| Post Grant Payout                                              |                                    |                |                 |              |                 |                |              |          |            |             |               |
|                                                                |                                    |                |                 |              |                 |                |              |          |            |             |               |
| MemStats                                                       |                                    |                |                 |              |                 |                |              |          |            |             |               |
| MemStats<br>Accounting Report                                  |                                    |                |                 |              |                 |                |              |          |            |             |               |
| MemStats Accounting Report National Convention                 |                                    |                |                 |              |                 |                |              |          |            |             |               |
| MemStats Accounting Report National Convention Election Report |                                    |                |                 |              |                 |                |              |          |            |             |               |

## QUARTERMASTERS

Upon entry to the VFW OMS System, select the "All American Dashboard Icon for the Drop-Down Menu. Select "Make a Donation"

| <b>Join</b><br>Eligibility<br>Member Benefits | Assistance<br>VA Claims & Separation Benefits<br>Financial Grants | Advocacy<br>Legislative Priorities<br>National Security & Foreign Affairs | Media & Events<br>Latest Releases<br>Media Boom | Community<br>Youth & Education                |                |
|-----------------------------------------------|-------------------------------------------------------------------|---------------------------------------------------------------------------|-------------------------------------------------|-----------------------------------------------|----------------|
| Renew<br>VFW Auxiliary                        | Student Veteran Support<br>VFW Mental Wellness Campaign           | Women Veterans<br>Grassroots Efforts                                      | VFW Magazine<br>Checkpoint                      | #StillServing<br>Community Initiatives        |                |
|                                               |                                                                   | VA Health Care Watch                                                      | Events                                          | Flag Etiquette<br>Student Veterans of America | () 💙 🖻 (1) 🖸 🔕 |
|                                               |                                                                   |                                                                           |                                                 |                                               |                |

|                                                                               |                           |        |            | r ind a Post | About US | Contact US | Logoul    | tello, Samuel |
|-------------------------------------------------------------------------------|---------------------------|--------|------------|--------------|----------|------------|-----------|---------------|
| VETERANS OF FOREIGN WARS. My VFW Assistance Advocacy Media & Events Community | VETERANS OF FOREIGN WARS. | My VFW | Assistance | Advocacy     | Media    | & Events   | Community | Donate        |

#### Notifications

> IT Info Request

> Election Report
 > Online Documents

> Personal Services

#### Post Member Report

Post 5468

Click one of the blue highlighted numbers below to generate your report

| > Post QM Services        |                |                |                 |            |               |              |                       |                           |  |              | Post Report       | Ferminology |
|---------------------------|----------------|----------------|-----------------|------------|---------------|--------------|-----------------------|---------------------------|--|--------------|-------------------|-------------|
| > All-American Dashboard  | Memstats (     | Counts (paid f | for 2024)       |            |               |              |                       |                           |  |              |                   |             |
| All-American Dashboard    | L              | ife<br>48      | New<br>0        | Rein       | o<br>0        | Cor<br>8     | nt.                   | Total Prior Year<br>56 68 |  | <i>l</i> ear | Percent<br>82.35% |             |
| All American Report Guide | Post Count     | s (members in  | n good standing | :)         |               |              |                       |                           |  |              |                   |             |
| Make a Donation           | Life<br>48     | New<br>0       | Reinstate<br>0  | Cont.<br>8 | Expiring<br>7 | Cont. Trans. |                       | Non-Pay Trans. In<br>0    |  | Instal<br>1  | lment             | Total<br>64 |
| > Tools, Products & Merch | Unpaid         |                |                 |            |               |              |                       |                           |  |              |                   |             |
| ~ Reporting               | Unpai          | d 1 Year<br>0  | Unpaid          | 2 Years    | Total Ur<br>0 | npaid        | Complete Roster<br>64 |                           |  |              | Deceased<br>2     |             |
| > National Convention     | Currently view | ing:           |                 |            |               |              |                       |                           |  |              |                   |             |

### QUARTERMASTERS

Upon entry to the VFW OMS System, select the "All American Dashboard Icon for the Drop-Down Menu. Select "Make a Donation"

|                                                                         |                                                                                                    |                      |                                                                                           |                                                                                                    | Live Chat |
|-------------------------------------------------------------------------|----------------------------------------------------------------------------------------------------|----------------------|-------------------------------------------------------------------------------------------|----------------------------------------------------------------------------------------------------|-----------|
| <b>Join</b><br>Eligibility<br>Member Benefits<br>Renew<br>VFW Auxiliary | Assistance     Advocacy     Media & Events       VA Claims & Separation Benefits     Legislative Priorities     Latest Releases       its     Financial Grants     National Security & Foreign Affairs     Media Room       Student Veteran Support     Wornen Veterans     VFW Magazine       VFW Mental Wellness Campaign     Grassroots Efforts     Checkpoint |                      | Community<br>Youth & Education<br>Troop Support<br>#StillServing<br>Community Initiatives | 22                                                                                                    |           |
|                                                                         | € 2019 All rinh                                                                                                    | VA Health Care Watch | Events                                                                                    | Flag Etiquette Student Veterans of America ms of Lise 1 Siteman I Careers I Contact 1 is 1 Dur Allies I EAO I Abour Us | 69966     |

| > IT Info Request         | Chaose who this donation is for then enter the amounts | for each donation           |
|---------------------------|--------------------------------------------------------|-----------------------------|
| > Personal Services       | Rost × V5468/VFW Post 5468 Fureka Memorial Post        | ior each uonation.          |
| > Post QM Services        |                                                        |                             |
| ✓ All-American Dashboard  |                                                        |                             |
| All-American Dashboard    | Veterans & Military \$ 100                             | \$25 Post min (post only)   |
| All American Report Guide | Support                                                | Must be received by June 30 |
| Make a Donation           |                                                        |                             |
| > Tools, Products & Merch |                                                        | Continue to pay \$100.00    |
| > Reporting               |                                                        |                             |
| > National Convention     |                                                        |                             |
| > Election Report         |                                                        |                             |

VEW Programs Donations

Notifications

Here you can enter the Donation Amount. NO \$ Sign, NO Cents Then click outside of the Amount Box to activate the Continue Button, then Click the Continue to Pay.

Note, currently is is a fixed donation of \$100. National is working to make this editable.

|                           |        |            | Find a Post | About Us | Contact Us | Logout    | Hello, Samuel |
|---------------------------|--------|------------|-------------|----------|------------|-----------|---------------|
| VETERANS OF FOREIGN WARS. | My VFW | Assistance | Advocacy    | Media    | & Events   | Community | y Donate      |

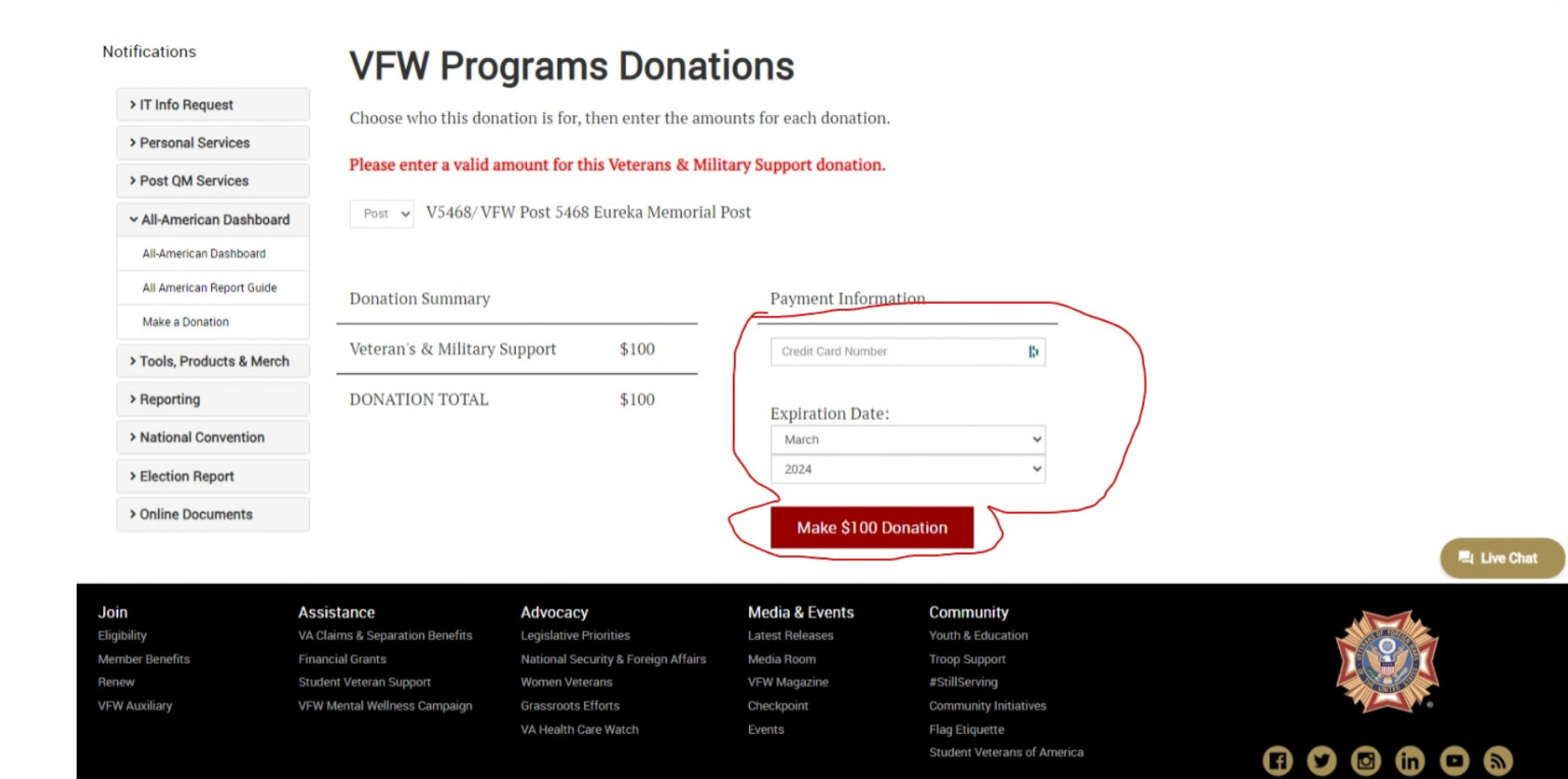

Here you can enter your Credit Card Information. Card Number and Expiration Date is all that is asked for. Once filled out, click "Make \$100 Payment" (Or amount selected once that is enabled)

© 2019 All rights reserved. | 🖲 🐃 Trademarks and service marks of VFW. | Privacy Policy | Terms of Use | Sitemap | Careers | Contact Us | Our Allies | FAQ | About Us

|                           |        |            | Find a Post | About Us | Contact Us | Logout   | Hello, Samuel |
|---------------------------|--------|------------|-------------|----------|------------|----------|---------------|
| VETERANS OF FOREIGN WARS. | My VFW | Assistance | Advocacy    | Media    | & Events   | Communit | y Donate      |

Notifications

#### **VFW Programs Donations**

Please enter a valid amount for this Veterans & Military Support donation.

To make another donation, click here.

> IT Info Request Thank you! We have received this Donation Order.

> Personal Services

> Post QM Services

~ All-American Dashboard

All-American Dashboard

All American Report Guide

Make a Donation

> Tools, Products & Merch

> Reporting

> National Convention

> Election Report

> Online Documents

As soon as you click the Make \$100 Payment Button, you will get this Screen. It is now in the Processing Mode. National will process the next business day .

|                 |                                 |                                     |                 |                             | Elive Chat                                                                                                    |
|-----------------|---------------------------------|-------------------------------------|-----------------|-----------------------------|----------------------------------------------------------------------------------------------------|
| Join            | Assistance                      | Advocacy                            | Media & Events  | Community                   | and the                                                                                                    |
| Eligibility     | VA Claims & Separation Benefits | Legislative Priorities              | Latest Releases | Youth & Education           |                                                                                                    |
| Member Benefits | Financial Grants                | National Security & Foreign Affairs | Media Room      | Troop Support               |                                                                                                    |
| Renew           | Student Veteran Support         | Women Veterans                      | VFW Magazine    | #StillServing               | Contraction of the second second second second second second second second second second second second second s |
| VFW Auxiliary   | VFW Mental Wellness Campaign    | Grassroots Efforts                  | Checkpoint      | Community Initiatives       |                                                                                                    |
|                 |                                 | VA Health Care Watch                | Events          | Flag Etiquette              |                                                                                                    |
|                 |                                 |                                     |                 | Student veterans of America |                                                                                                    |
|                 |                                 |                                     |                 |                             |                                                                                                    |
|                 | 0.0010 18 -1                    |                                     |                 |                             |                                                                                                    |

#### Notifications **Online Membership System** > IT Info Request Welcome back, Samuel C Weber! Here is your current membership information on file with the VFW. Please review and make any necessary changes. > Personal Services > Post QM Services Personal Information Y All-American Dashboard Address: All-American Dashboard All American Report Guide Birthday: WFW My VFW Assistance Advocacy Media & Events Community Donate > Reporting Membership > National Convention Card Number: > Election Report V5468/ VFW Post 5468 Eureka Memorial Post Post: > Online Documents Member Type: vMail [Click Here To Visit VMail] Username post5468 Password: **Recent History** 9/17/2023 **Programs** Donation Pending [details] 9/13/2023 Renew Member(s) Processed [details [details Processed 8/19/201 Transfer Member 8/16/2023 Processed [details] [view more history] 🖳 Live Chat Assistance Join Advocacy Media & Events Community Eligibility VA Claims & Separation Benefits Legislative Priorities Latest Releases Youth & Education Member Benefits **Financial Grants** National Security & Foreign Affairs Media Room Troop Support Renew Student Veteran Support Women Veterans VFW Magazin #StillServing VFW Auxiliary VFW Mental Wellness Campaign Grassroots Efforts Checkpoint **Community Initiatives** VA Health Care Watch Flag Etiquette Student Veterans of America © 2019 All rights reserved. | 🖲 " 🖼 Trademarks and service marks of VFW. | Privacy Policy | Terms of Use | Sitemap | Careers | Contact Us | Our Allies | FAQ | About Us

Verification can be made upon looking at the Home Screen (Member Detail) in OMS. It will date stamp when the Donation has been made. Details will show after National Processes. Then it will be listed as Processed instead of Pending. Then you can click the Details for full detail. Also, it should reflect the Status on the All American Dashboard for your Post as well as being entered with the **Entries** Icon.

#### Notifications Online Membership System Here is has > IT Info Request Here is your current membership information on file with the VFW. Please review and make any necessary changes. Welcome back, > Personal Services > Post QM Services Personal Information v All-American Dashboard processed. Address: -----All-American Dashboard All American Report Guide Birthday: Make a Donation Branch of Service: > Tools, Products & Merch Membership > Reporting > National Convention Card Number: > Election Report Post: Member Type: Gold Level Legacy Life > Online Documents vMail [Click Here To Visit VMail] Username: DOS Password: Recent History 9/17/2023 Programs Donation Processed [details] 713/2023 Renew Member(s) details 8/19/2023 Renew Member(s) Processed [details]

Processed

[details]

Transfer Member

8/16/2023

been

| otifications              | History Detail                            |
|---------------------------|-------------------------------------------|
| > IT Info Request         | Programs Donation Request (Ref # 3669611) |
| > Personal Services       | Created 9/17/2023 6:21:32 AM              |
| > Post QM Services        |                                           |
| ✓ All-American Dashboard  |                                           |
| All-American Dashboard    | Return to Account History                 |
| All American Report Guide |                                           |
| Make a Donation           |                                           |
| > Tools, Products & Merch |                                           |
| > Reporting               |                                           |
| National Convention       |                                           |
| > Election Report         |                                           |
| > Online Documents        |                                           |

Clicking the "Details" tab on the previous screen will give the time / date stamp of the action and no real value as to proof. So, instead, go to the All American Dashboard to get to the Dashboard plus the Entries. Just wait until you can see it was processed.

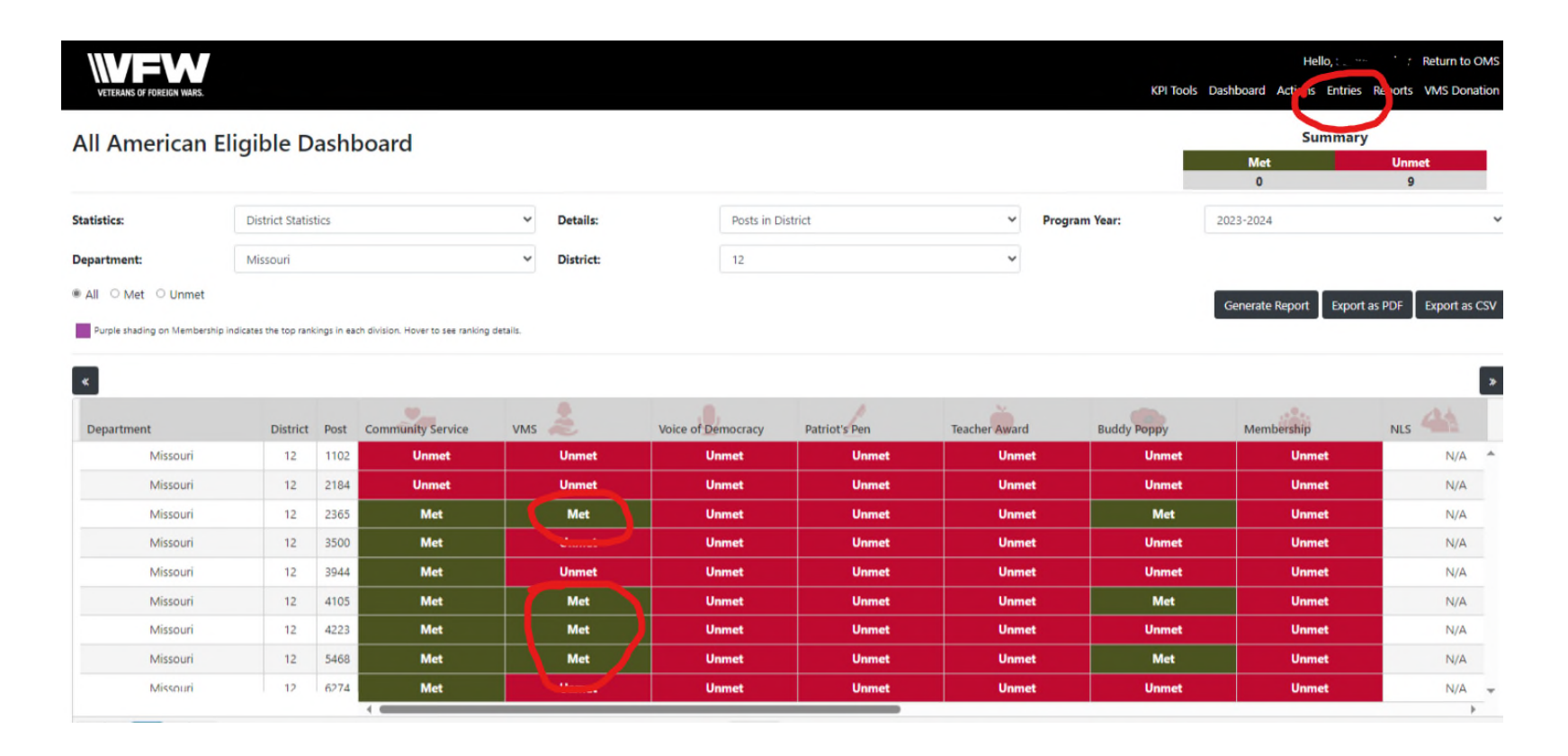

In the VMS Column, if Green and has MET, move your cursor (mouse) over the text and the Amount should come up. If it reads Unmet, do so again and you will see the Amount posted so far if any. To get actual details, click on Events near the top right corner.

| e Entry     |                                                  |                                                                                             |                                                                                                    |                                                                                                    |                                                                                                    |                                                                                                    |                                                                                                    |                                                                                                    |                                                                                                    |                                                                                                    |
|-------------|--------------------------------------------------|---------------------------------------------------------------------------------------------|----------------------------------------------------------------------------------------------------|----------------------------------------------------------------------------------------------------|----------------------------------------------------------------------------------------------------|----------------------------------------------------------------------------------------------------|----------------------------------------------------------------------------------------------------|----------------------------------------------------------------------------------------------------|----------------------------------------------------------------------------------------------------|----------------------------------------------------------------------------------------------------|
| Time        | Entry Type                                       | Program                                                                                     | Departm                                                                                                    | District                                                                                                    | Post                                                                                                    | Submitted<br>By                                                                                                    | Submit<br>Level                                                                                                    | Approval<br>Level                                                                                                    | Status                                                                                                    | Actions                                                                                                    |
| 03:10:28 AM | Program                                          | Veterans &<br>Military<br>Support<br>Donation                                               | Missouri                                                                                                    | 12                                                                                                    | 2365                                                                                                    | Lynn Rolf                                                                                                    | National                                                                                                    | National                                                                                                    | Completed                                                                                                    | View                                                                                                    |
| 03:10:28 AM | Program                                          | Veterans &<br>Military<br>Support<br>Donation                                               | Missouri                                                                                                    | 12                                                                                                    | 2365                                                                                                    | Lynn Rolf                                                                                                    | National                                                                                                    | National                                                                                                    | Completed                                                                                                    | View                                                                                                    |
| 03:10:28 AM | Program                                          | Veterans &<br>Military<br>Support<br>Donation                                               | Missouri                                                                                                    | 12                                                                                                    | 4105                                                                                                    | Lynn Rolf                                                                                                    | National                                                                                                    | National                                                                                                    | Completed                                                                                                    | View                                                                                                    |
| 03:10:28 AM | Program                                          | Veterans &<br>Military<br>Support<br>Donation                                               | Missouri                                                                                                    | 12                                                                                                    | 4223                                                                                                    | Lynn Rolf                                                                                                    | National                                                                                                    | National                                                                                                    | Completed                                                                                                    | View                                                                                                    |
|             | E Entry Time 03:10:28 AM 03:10:28 AM 03:10:28 AM | EntryTimeEntry Type03:10:28 AMProgram03:10:28 AMProgram03:10:28 AMProgram03:10:28 AMProgram | TimeEntry TypeProgram03:10:28 AMProgramVeterans &<br>Military<br>Support<br>Donation03:10:28 AMProgramVeterans &<br>Military<br>Support<br>Donation03:10:28 AMProgramVeterans &<br>Military<br>Support<br>Donation03:10:28 AMProgramVeterans &<br>Military<br>Support<br>Donation03:10:28 AMProgramVeterans &<br>Military<br>Support<br>Donation03:10:28 AMProgramVeterans &<br>Military<br>Support<br>Donation03:10:28 AMProgramVeterans &<br>Military<br>Support<br>Donation | EntryTimeEntry TypeProgramDepartm03:10:28 AMProgramVeterans &<br>Military<br>Support<br>DonationMissouri03:10:28 AMProgramVeterans &<br>Military<br>Support<br>DonationMissouri03:10:28 AMProgramVeterans &<br>Military<br>Support<br>DonationMissouri03:10:28 AMProgramVeterans &<br>Military<br>Support<br>DonationMissouri03:10:28 AMProgramVeterans &<br>Military<br>Support<br>DonationMissouri03:10:28 AMProgramVeterans &<br>Military<br>Support<br>DonationMissouri | TimeEntry TypeProgramDepartmDistrict03:10:28 AMProgramVeterans &<br>Military<br>Support<br>DonationMissouri1203:10:28 AMProgramVeterans &<br>Military<br>Support<br>DonationMissouri1203:10:28 AMProgramVeterans &<br>Military<br>Support<br>DonationMissouri1203:10:28 AMProgramVeterans &<br>Military<br>Support<br>DonationMissouri1203:10:28 AMProgramVeterans &<br>Military<br>Support<br>DonationMissouri1203:10:28 AMProgramVeterans &<br>Military<br>Support<br>DonationMissouri12 | FintryEntry TypeProgramDepartmDistrictPost03:10:28 AMProgramVeterans &<br>Military<br>Support<br>DonationMissouri12236503:10:28 AMProgramVeterans &<br>Military<br>Support<br>DonationMissouri12236503:10:28 AMProgramVeterans &<br>Military<br>Support<br>DonationMissouri12236503:10:28 AMProgramVeterans &<br>Military<br>Support<br>DonationMissouri12410503:10:28 AMProgramVeterans &<br>Military<br>Support<br>DonationMissouri124223 | EntryFindProgramDepartmDistrictPostSubmitted03:10:28 AMProgramVeterans & Military<br>Support<br>DonationMissouri122365Lynn Rolf03:10:28 AMProgramVeterans & Military<br>Support<br>DonationMissouri122365Lynn Rolf03:10:28 AMProgramVeterans & Military<br>Support<br>DonationMissouri122365Lynn Rolf03:10:28 AMProgramVeterans & Military<br>Support<br>DonationMissouri122365Lynn Rolf03:10:28 AMProgramVeterans & Military<br>Support<br>DonationMissouri124105Lynn Rolf03:10:28 AMProgramVeterans & Military<br>Support<br>DonationMissouri124223Lynn Rolf | Image: Intry TypeProgramDepartmDistrictPostSubmitted<br>BySubmit<br>Level03:10:28 AMProgramVeterans &<br>Military<br>Support<br>DonationMissouri122365Lynn RolfNational03:10:28 AMProgramVeterans &<br>Military<br>Support<br>DonationMissouri122365Lynn RolfNational03:10:28 AMProgramVeterans &<br>Military<br>Support<br>DonationMissouri122365Lynn RolfNational03:10:28 AMProgramVeterans &<br>Military<br>Support<br>DonationMissouri124105Lynn RolfNational03:10:28 AMProgramVeterans &<br>Military<br>Support<br>DonationMissouri124105Lynn RolfNational | FintryEntry TypeProgramDepartmDistrictPostSubmitted<br>BySubmitted<br>LevelApproval<br>Level03:10:28 AMProgramVeterans &<br>Military<br>Support<br>DonationMissouri122365Lynn RolfNationalNational03:10:28 AMProgramVeterans &<br>Military<br>Support<br>DonationMissouri122365Lynn RolfNationalNational03:10:28 AMProgramVeterans &<br>Military<br>Support<br>DonationMissouri122365Lynn RolfNationalNational03:10:28 AMProgramVeterans &<br>Military<br>Support<br>DonationMissouri124105Lynn RolfNationalNational03:10:28 AMProgramVeterans &<br>Military<br>Support<br>DonationMissouri124105Lynn RolfNationalNational03:10:28 AMProgramVeterans &<br>Military<br>Support<br>DonationMissouri124105Lynn RolfNationalNational | FirmeEntry TypeProgramDepartmDistrictPostSubmittedSubmitApproval<br>LevelStatus03:10:28 AMProgramVeterans &<br>Military<br>Support<br>DonationMissouri122365Lynn RolfNationalNationalCompleted03:10:28 AMProgramVeterans &<br>Military<br>Support<br>DonationMissouri122365Lynn RolfNationalNationalCompleted03:10:28 AMProgramVeterans &<br>Military<br>Support<br>DonationMissouri122365Lynn RolfNationalNationalCompleted03:10:28 AMProgramVeterans &<br>Military<br>Support<br>DonationMissouri122365Lynn RolfNationalNationalCompleted03:10:28 AMProgramVeterans &<br>Military<br>Support<br>DonationMissouri122405Lynn RolfNationalNationalCompleted03:10:28 AMProgramVeterans &<br>Military<br>Support<br>DonationMissouri124105Lynn RolfNationalNationalCompleted03:10:28 AMProgramMilitary<br>Support<br>DonationMissouri124223Lynn RolfNationalNationalCompleted |

Here you will see all the Entries created for either your Post or District – Depends upon what level Officer you are. On this slide, only Completed ones are shown as they were completed upon entry from National as they processed the Donations. To see the Details of any single item, click on VIEW.

#### **Entry Details**

| Entry Type: | Program                              | Donation Amount: | <b>\$</b> 100.00 |
|-------------|--------------------------------------|------------------|------------------|
| Program:    | Veterans & Military Support Donation | Notes:           |                  |
| Department: | Missouri                             |                  |                  |
| District:   | 12                                   |                  |                  |
| Post:       | 2365                                 |                  |                  |

#### **Entry Status History**

| #   | Processed On                       | Processed By | Level T    | Status T  | Workflow Action             | Remarks        |
|-----|------------------------------------|--------------|------------|-----------|-----------------------------|----------------|
| 1   | 09/24/2023 03:10 AM                | Lynn Rolf    | NationalHQ | Completed | Request has been completed. |                |
| H 4 | 1 <b>H</b> 15 <b>T</b> items per p | bage         |            |           |                             | 1 - 1 of 1 ite |

## Here is the view of the Details offered. National is working on a Notes Format for future use for different Event driven drives.

| Last U      | odated - 9/23/2023                              | Good Standing |             |            |            |            |       |              |          |                   |     |     |    |          | Program Reporting |           |          |                     |                                               |         |                       | Good Sta      |                  |           |                    |               |                        |                                           |       |         |                    |
|-------------|-------------------------------------------------|---------------|-------------|------------|------------|------------|-------|--------------|----------|-------------------|-----|-----|----|----------|-------------------|-----------|----------|---------------------|-----------------------------------------------|---------|-----------------------|---------------|------------------|-----------|--------------------|---------------|------------------------|-------------------------------------------|-------|---------|--------------------|
| Location    |                                                 | Membership    |             |            |            |            |       |              |          | District Meetings |     |     |    | Audits   |                   |           |          |                     |                                               |         |                       |               |                  |           |                    |               |                        |                                           | Buddy | Poppies |                    |
|             |                                                 | Life          | New Members | Reinstated | Continuous | Prior Year | Total | Membership % | Division | Sol               | 4 ( | N H | #4 | Due 6/30 | Due 9/30          | Due 12/31 | Due 3/31 | Veterans Assistance | V eterans Assistance<br>Legislative A dvocacy | POW/MIA | Community Involvement | A meri canism | Recruiting Event | VSO Event | Voice of Democracy | Patriot's Pen | National Teacher Award | VSO Donation<br>Military Service Donation | Goal  | Ordered | Commander's Visits |
| District 12 |                                                 | 1146          | 9           | 3          | 67         | 1503       | 1225  | 81.50%       | 4        |                   |     |     |    |          |                   |           |          | 0                   | 0                                             | 0       | 0                     | 0             | 0                | 0         |                    |               |                        |                                           | 0     | 0       |                    |
| 1102        | Post 1102 Santiago-Argonne Post                 | 55            | 0           | 0          | 0          | 62         | 55    | 88.7%        | 10       |                   |     |     |    |          |                   |           |          | 0                   | 0                                             | 0       | 0                     | 0             | 0                | 0         |                    |               |                        |                                           | 500   | 0       |                    |
| 2184        | Post 2184 Gen. George C. Marshall Memorial Post | 61            | 3           | 0          | 9          | 98         | 73    | 74.48%       | 8        |                   |     |     |    |          |                   |           |          | 0                   | 0                                             | 0       | 1                     | 0             | 0                | 0         |                    |               |                        |                                           | 500   | 0       |                    |
| 2365        | Post 2365 Mueller-Mitchell-Dixon Post           | 33            | 1           | 0          | 5          | 58         | 39    | 67.24%       | 10       |                   |     |     |    |          |                   |           |          | 8                   | 0                                             | 1       | 9                     | 1             | 7                | 0         |                    |               |                        |                                           | 500   | 500     |                    |
| 3500        | Post 3500 Richmond Heights-Crestwood Post       | 128           | 2           | 0          | 4          | 152        | 134   | 88.15%       | 6        |                   |     |     |    |          |                   |           |          | 2                   | 1                                             | 0       | 2                     | 3             | 0                | 0         |                    |               |                        |                                           | 1000  | 0       |                    |
| 3944        | Post 3944 Overland-St, Ann Memorial Post        | 382           | 0           | 2          | 12         | 456        | 396   | 86.84%       | з        |                   |     |     |    |          |                   |           |          | 8                   | 4                                             | 6       | 26                    | 5             | 1                | 1         |                    |               |                        |                                           | 2500  | 0       |                    |
| 4105        | Post 4105 Florissant Valley Memorial Post       | 178           | 2           | 0          | 13         | 272        | 193   | 70.95%       | 4        |                   |     |     |    |          |                   |           |          | 20                  | 3                                             | 8       | 39                    | 15            | 6                | 3         |                    |               |                        |                                           | 1500  | 1500    |                    |
| 4223        | Post 4223 Lemay Memorial Post                   | 62            | 1           | 1          | 5          | 89         | 69    | 77.52%       | 8        |                   |     |     |    | Ľ.       |                   |           |          | 6                   | 0                                             | 1       | 0                     | 2             | 2                | 0         |                    |               |                        |                                           | 500   | 0       |                    |
| 5468        | Post 5468 Eureka Memorial Post                  | 48            | 0           | 0          | 8          | 68         | 56    | 82.35%       | 9        |                   |     |     |    |          |                   |           |          | 14                  | 3                                             | 2       | 6                     | 3             | 4                | 2         |                    |               |                        |                                           | 500   | 1000    |                    |
| 6274        | Post 6274 Ballwin Memorial Post                 | 199           | 0           | 0          | 11         | 248        | 210   | 84.67%       | 4        |                   |     |     |    |          |                   |           |          | 0                   | 0                                             | 0       | 0                     | 1             | 0                | 0         |                    |               |                        |                                           | 1500  | 0       |                    |

On the Missouri Dashboard, the entry will post within a couple of weeks to a month. Depends upon when Missouri received the update.

Main thing to remember, these donations should be part of the Automatic Structure of Post Operation. This is for both the National Veteran and Military Support Programs Donation and the Missouri Veteran Service Officer Fund Donation.

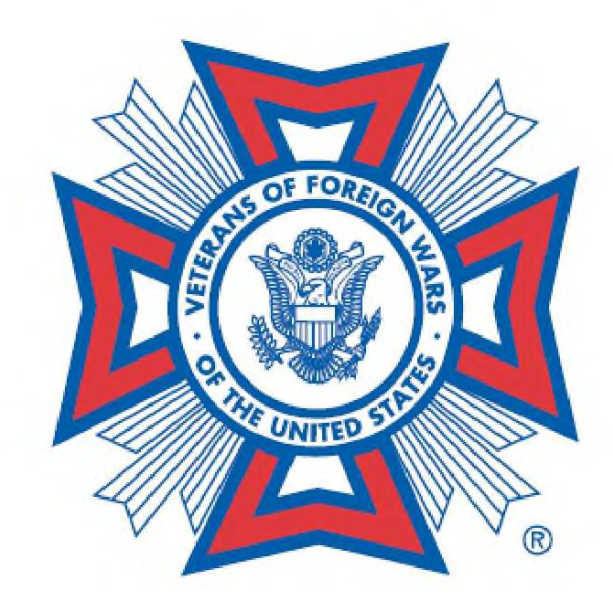

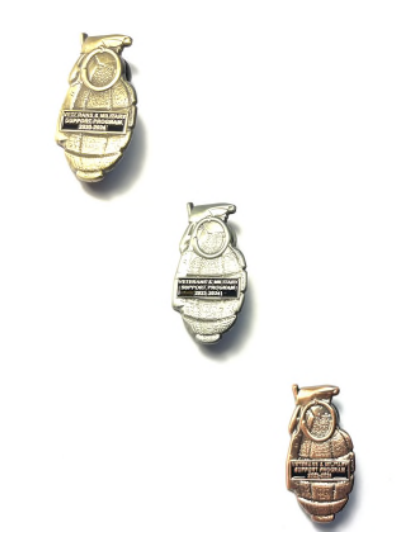